## Guía para configurar proxy en 5 fases

Para acceder a Global Data debes configurar un servidor **proxy** en tu dispositivo con Windows. Si no cuentas con él, es necesario instalarlo. Para acompañarte en el procedimiento de configuración hemos elaborado esta breve guía de 5 fases.

Abrimos el navegador Google Chrome. En el marco superior derecho de tu pantalla se mostrarán tres puntos verticales en los que debemos dar clic para desplegar el menú.

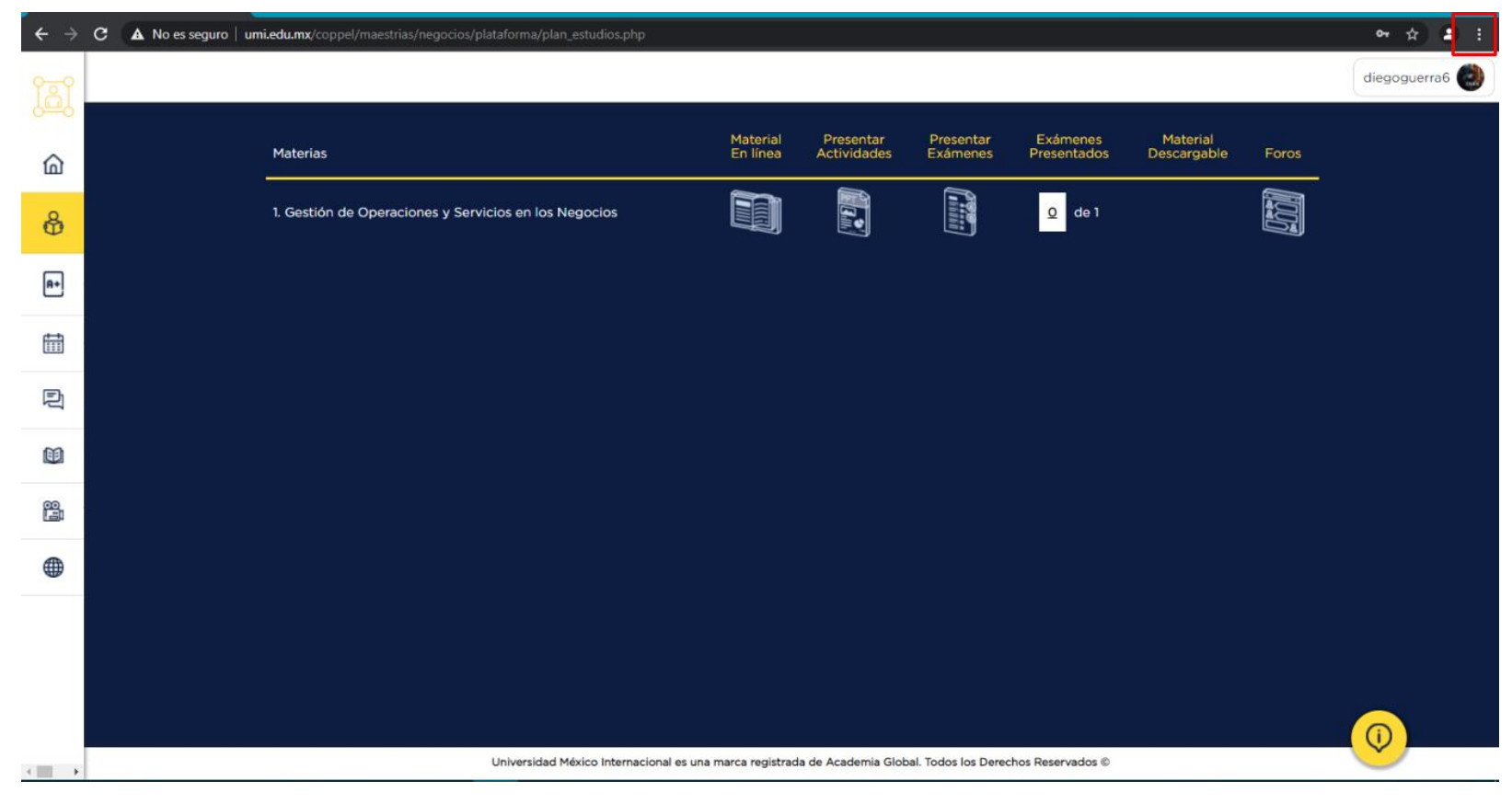

Fase 1. Paso 1) Abrir Google Chrome; Paso 2) Abrir menú.

## 2 Ubicamos en el menú la opción **Configuración** y damos clic.

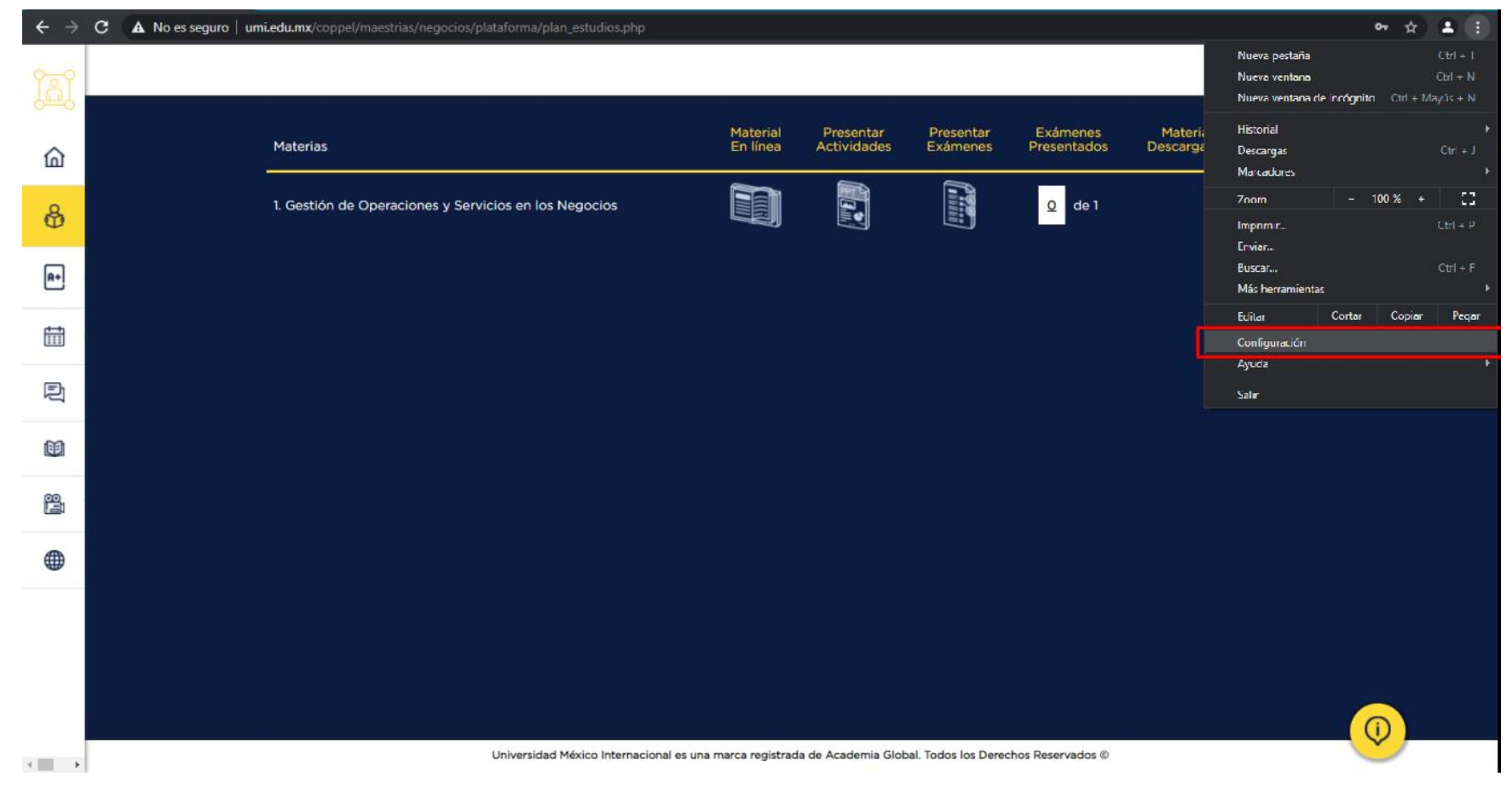

Fase 2. Dar clic en la opción Configuración.

3 Aparecerá la pestaña del Buscador; escribimos **proxy** y, automáticamente, se destacará esta palabra en amarillo. Damos clic en esa opción.

| Q proxy                                                                 | 8 |
|-------------------------------------------------------------------------|---|
| Sistema                                                                 |   |
| Seguir ejecutando aplicaciones en segundo plano al cerrar Google Chrome |   |
| Utilizar aceleración por hardware cuando esté disponible                | - |
| Abrir la configuración de <mark>proxy</mark> de tu ordenador            | ß |
|                                                                         |   |
|                                                                         |   |
|                                                                         |   |
|                                                                         |   |

Fase 3. Paso 1) Escribir la palabra proxy; Paso 2) Dar clic en la opción deseada.

Se abre una ventana de configuración de Windows. Ubicamos la opción **Usar servidor de proxy**, damos clic y se iluminará en color azul; enseguida se habilitarán los cuadros de texto **Dirección** y **Puerto**, en el primero escribimos **178.62.220.165** y en el segundo **3128**. Damos clic en el botón **Guardar**.

4

| ଜ      | Inicio                               | Proxy                                                                                                    |
|--------|--------------------------------------|----------------------------------------------------------------------------------------------------|
| Bu     | scar una configuración 🖉 🔎           |                                                                                                    |
|        |                                      |                                                                                                    |
| Kea    | e internet                           |                                                                                                    |
| ₿      | Estado                               | Direction de script                                                                                                    |
| (k     | Wi-Fi                                |                                                                                                    |
| 臣      | Ethernet                             |                                                                                                    |
| ¢:     | Acceso telefónico                    | Configuración manual del proxy                                                                                                    |
| -80    | VPN                                  | Usa un servidor proxy para conexiones Ethernet o Wi-Fi. Esta<br>configuración no se aplica a conexiones VPN.                                 |
| ⊳      | Modo avión                           | Usar servidor proxy                                                                                                    |
| (i ji) | Zona con cobertura inalámbrica móvil | Dirección Puerto                                                                                                    |
| G      | Uso de datos                         | 178.62.220.165 3128                                                                                                    |
| ٢      | Proxy                                | Usar el servidor proxy excepto para direcciones que empiecen con las siguientes entradas. Usa el punto y coma (;) para separar las entradas. |
|        |                                      |                                                                                                    |
|        |                                      |                                                                                                    |
|        |                                      | Vo usar el servidor proxy para direcciones locales (intranet)                                                                                |
|        |                                      | Guardar                                                                                                    |
|        |                                      |                                                                                                    |

Fase 4. Paso 1) Habilitar Usar servidor proxy; Paso 2) Escribir la dirección y puerto; Paso 3) Guardar configuración.

5 Regresamos al navegador Google Chrome e ingresamos al siguiente enlace: <u>https://login.globaldata.com/</u>

Este punto el navegador te solicitara un usuario y contraseña los cuales son los siguientes:

Usuario: alumno

Contraseña: umi2020

| Iniciar sesión         |                                                   |
|------------------------|---------------------------------------------------|
| El proxy http://178.62 | .220.165:3128 requiere un nombre de usuario y una |
| contraseña.            |                                                   |
| Tu conexión con este   | sitio web no es privada                           |
| Nombre de usuario      | alumno                                            |
| Contraseña             |                                                   |

## Disruptor- Centro de Inteligencia de Datos

Es un honor para **Universidad México Internacional** poner a tú disposición el acceso a **Disruptor de Global Data**. Una plataforma proveedora de inteligencia profunda y analítica de datos de gran alcance.

Esta plataforma ofrece un seguimiento actualizado, en tiempo real, a más de 20 sectores o industrias, más de 300 mil compañías y más de 6 mil innovaciones que están transformando el mundo de los negocios.

El conocimiento al cual tendrás acceso te permitirá trabajar de manera más inteligente y ágil, además tendrás a tu disposición casos y resultados de investigaciones desarrolladas por una comunidad de expertos analistas.

Gracias a su uso podrás comprender el contexto mundial y las tendencias que existen un cada sector productivo, esto será una herramienta poderosa para trasladar tus conocimientos a la realidad y mejorar tus propias prácticas laborales.

No desaproveches esta gran oportunidad, una oportunidad a la que solo una pequeña élite a nivel internacional tiene acceso. Te invitamos a que utilices esta herramienta con frecuencia y no dejes de acudir a ella cuando tus profesores titulares lo soliciten.

Para facilitarte su uso, ponemos a tu disposición una serie de pasos para configurar tu dispositivo con la finalidad de tener ingreso directo a Disruptor:

Para dirigirte a la plataforma Disruptor da click en el botón que aparece en la parte inferior.

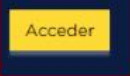

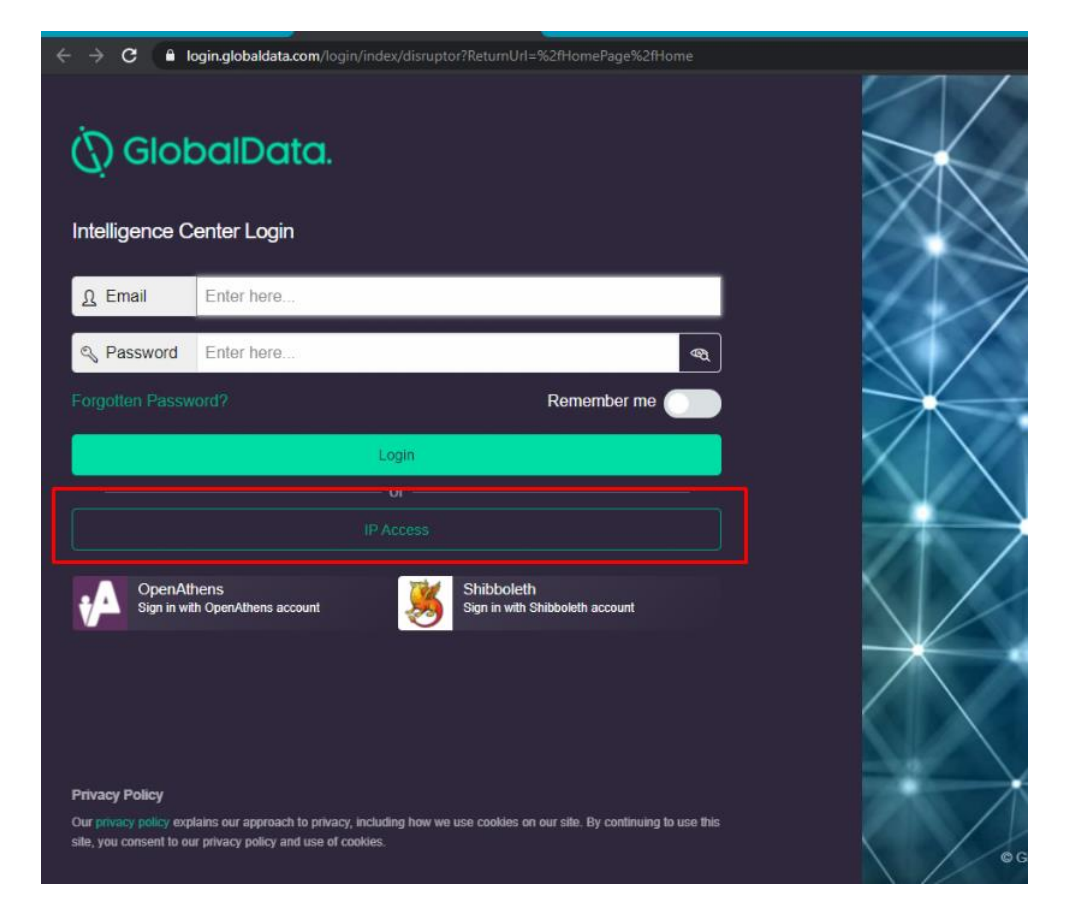

Fase 5. Entrar a la url: <u>https://login.globaldata.com/</u>

Es importante que finalizando tu actividad en Disruptor, desactives tu navegación por proxy.

## iListo!